# PCIe X1 Intel I210 Gigabit SFP Network card

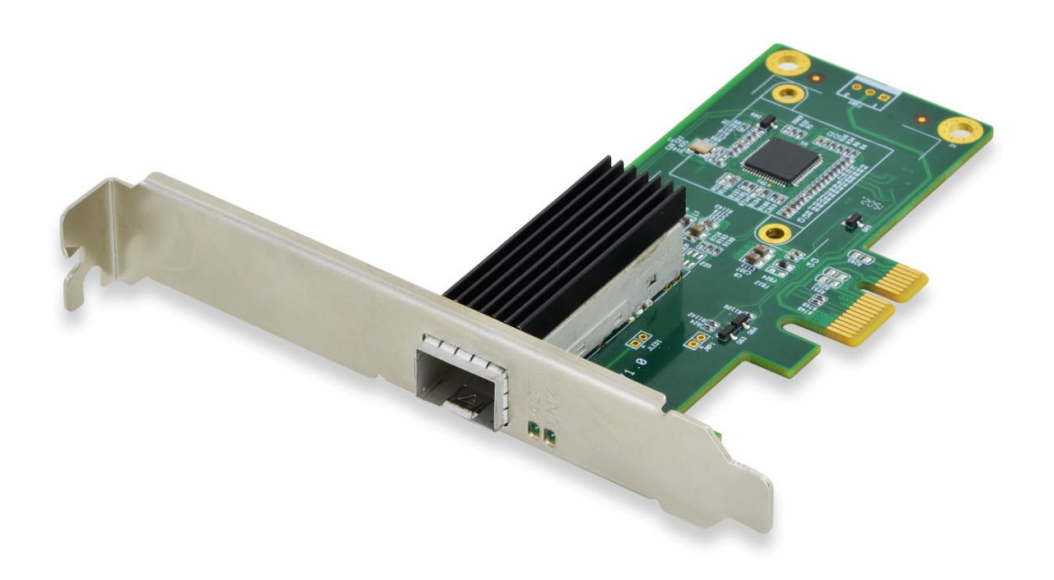

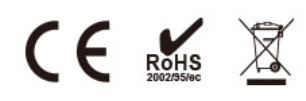

USER Manual EN ver2.0

# Description

PCI Express 1X Network adapter specially designed to setup a long-distance link with a file server or a remote workstation. Compatible with a Multi-mode Gigabit 1000SX transceiver for fiber connection up to a 500-meter distance or a Single Mode Gigabit 1000LX/ WDM transceiver for fiber connection up to a longer distance (kms).

## Specification

- PCI-Express 2.1 form factor- 1 x 2.5Gbps line
- SFP slot supporting the following transceivers: Mini GBiC
- 1000SX Multi mode, 1000LX Single mode, 1000BX Single mode WDM
- Chipset: WGI210AS
- Layer 2 functions: IEEE 802.3x Flow Control IEEE 802.1q VLAN
- Supports Receive-side scaling (RSS)
- Supports IPv 4, IPv 6 protocols
- Supports Jumbo Frames up to 9K
- Supports Checksum offloading
- Drivers for Win7 / Win8 / Win10 / Vista / Sever2008 / Sever 2012 / Linux / DOS

#### Package content

- 1 x SFP PCIe Network card
- 1 x User's Manual
- 1 x CD
- 1 x Low profile bracket
- Accessories

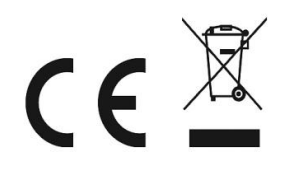

## System Requirements

- FreeBSD, Linux , VMWare ESXi, Win7/Win-server2012/Win-server2008/ Win8/Win8.1/Win-server2016/win10
- One available PCI Express x1 slot

## **Cabling Requirements:**

#### Intel 1 Gigabit adapters

- SFP Module Laser wavelength:850 nanometer (not visible)
- LC Cable type:
  - Multi-mode fiber with 50 micron core diameter, maximum length is 550 meters
  - Multi-mode fiber with 62.5 micron core diameter, maximum length is 275 meters
  - Connector type: LC
- SFP Module laser wavelength:1310 nanometer(not visible)
- LC Cable type:
  - Multi-mode fiber with 9 micron core diameter, maximum length is 3K meters

#### Hardware installation

- 1. Turn off the computer and unplug the power cord
- 2. Remove the computer cover and the adapter slot cover from the slot that matches

your adapter

- 3. Insert the adapter edge connector into the slot and secure the bracket to the chassis
- 4. Replace the computer cover ,then plug in the power cord
- 5. Power on the computer

## **Install Drivers and software**

## Windows O, R Operating Systems

You must have administrative rights to the operating system to install the drivers.

- 1. insert the CD driver bound with Intel network driver into your CD-ROM drive(also you can download the latest drivers from <u>support website</u>):
- 2. if the Found New Hardware Wizard screen is displayed, click Cancel
- 3. start the autorun located in the software package, the autorun may automatically start after you have extracted files.
- 4. Click install Drivers and Software
- 5. Follow the instructions in the install wizard to finish it

## Installing Linux Drivers from Source Code

- 1. Download and expand the base driver tar file.
- 2. Compile the driver module
- 3. Install the module using the modprobe command
- 4. Assign an IP address using the ifconfig command

## Support

More information and settings, please refer to the Intel Adapter User Guides or you can contact us.